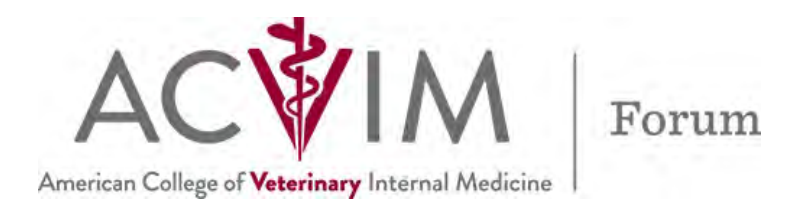

### **RESEARCH ABSTRACT JUDGING INSTRUCTIONS**

#### Step 1:

Select Research Abstract Scoring from Resources menu on the 2023 ACVIM Forum <u>interactive</u> <u>schedule</u>.

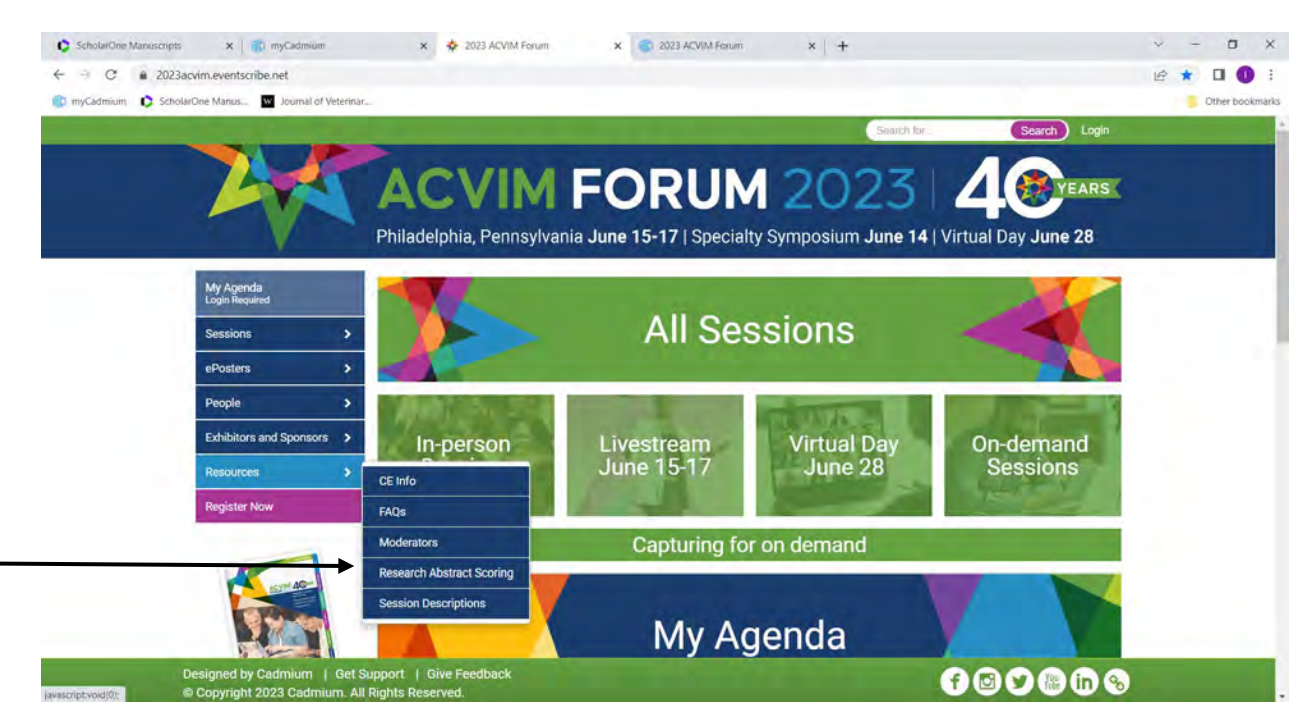

### Step 2:

Login.

Enter the email used for registration and the ID sent in your registration confirmation.

|                               | Login                                                           |
|-------------------------------|-----------------------------------------------------------------|
|                               | Please log in below                                             |
| Your Registri<br>confirmation | ation ID can be found on your AGVIM Forum registration<br>email |
| Registratio                   | an ID                                                           |
| Terrer                        | Log in                                                          |
| lo reg                        | ister for the 2023 ACVIM Forum please visit:                    |

# Step 3:

You will be brought into the Research Abstract Scoring task.

| Home | Ivy Leventhal (closes Tuesday, December 5, 2023 at 11:59 PM ET)                                   | Event Information        |
|------|---------------------------------------------------------------------------------------------------|--------------------------|
| 0    | RESEARCH ABSTRACT SCORING Select from this list of research abstracts eligible for an award the o | Submit to Complete Score |
|      | Sort by Date 🗸 All Dates 🗸                                                                        | Filter sessions          |
|      | Wednesday, June 14th                                                                              | Expand 🗸                 |
|      | 3:45 PM - 4:00 PM (7)                                                                             | ~                        |
|      | 4:00 PM - 4:15 PM (7)                                                                             | ~                        |
|      | 4:15 PM - 4:30 PM (7)                                                                             | ~                        |
|      | 4:30 PM - 4:45 PM (7)                                                                             | *                        |
|      | Thursday, June 15th                                                                               | Expand 🛩                 |
|      | 9:25 AM - 9:40 AM (3)                                                                             | ~                        |
|      | 9:45 AM - 10:00 AM (2)                                                                            | ~ ``                     |

# Step 4:

Find the date and time of the presentation you are judging. Expand the selection and select "Start Scoring" at the abstract you agreed to judge.

### Example

| 10:15 AM - 10:30 AM | 1 (3)                                                                                                    | ^             |
|---------------------|----------------------------------------------------------------------------------------------------|---------------|
| 10:15 AM – 10:30 AM | (C06) Utility of Radiographic Heart Size<br>Measurements for Predicting Heart Failure<br>In Dogs with Respiratory Distress      | Start Scoring |
| 10:15 AM – 10:30 AM | (E50) Biosurveillance of Streptococcus Equi<br>Subsp. Equi in Nasal Secretions of 9,409<br>Equids Across the USA                | Start Scoring |
| 10:15 AM – 10:30 AM | (N06) Double-blinded Crossover Trial of<br>Adjunct Treatment with Cannabidiol in 51<br>Dogs with Refractory Idiopathic Epilepsy | Start Scoring |

# Step 5:

Select ePoster or Oral to allow the display of questions that are only for poster or oral presentation method.

Score. Select Submit.

Example of Oral Question Expansion.

|                                                                                                |                              |                                            |                             | Submit             |
|------------------------------------------------------------------------------------------------|------------------------------|--------------------------------------------|-----------------------------|--------------------|
| ursday, June 15th<br>15 AM - 10:30 AM                                                          |                              |                                            |                             |                    |
| 50) Biosurveillance of Streptococcus Equi Subsp                                                | . Equi in Nas                | al Secretic                                | ons of 9,409 Eq             | uids Across the US |
| search Abstract - Oral Presenter: Camilo Jaramillo-Morales, D                                  | VM, MS – Unive               | rsity of Califo                            | rnia, Davis                 |                    |
| Is this an ePoster or oral presentation of a Res                                               | earch Abstra                 | act? (Required)                            |                             |                    |
| O ePoster                                                                                      |                              |                                            |                             |                    |
| O Oral                                                                                         |                              |                                            |                             |                    |
|                                                                                                |                              |                                            |                             |                    |
| Questions                                                                                      |                              |                                            |                             |                    |
| Questions                                                                                      | Unacceptable,<br>Missing, No | , Marginal,<br>Incomplete,<br>Unclear      | Satisfactory,<br>Clear, Yes |                    |
| Questions<br>Organization: - Logical flow, - Covers all elements of the<br>abstract (Required) | Unacceptable,<br>Missing, No | , Marginal,<br>Incomplete,<br>Unclear<br>O | Satisfactory,<br>Clear, Yes |                    |

# Research Abstract Scoring

Thursday, June 15th 10:15 AM – 10:30 AM

### (E50) Biosurveillance of Streptococcus Equi Subsp. Equi in Nasal Secretions of 9,409 Equids Across the US

Research Abstract - Oral Presenter: Camilo Jaramillo-Morales, DVM, MS - University of California, Davis

| Is this an ePoster or oral presentation of a Res                                         | earch Abstr                 | act? (Required)                       |                             |  |
|------------------------------------------------------------------------------------------|-----------------------------|---------------------------------------|-----------------------------|--|
| O ePoster                                                                                |                             |                                       |                             |  |
| Oral                                                                                     |                             |                                       |                             |  |
| Questions                                                                                |                             |                                       |                             |  |
|                                                                                          | Unacceptable<br>Missing, No | , Marginal,<br>Incomplete,<br>Unclear | Satisfactory,<br>Clear, Yes |  |
| Delivery: - Audible and clear speech, - Pace, - Slideshow,<br>- Time limit (Required)    | 0                           | 0                                     | ۲                           |  |
| Organization: - Logical flow, - Covers all elements of the abstract (Required)           | 0                           | 0                                     | ۲                           |  |
| Visual Aids (Oral): - Concise, - Informative, - Adequate presentation of data (Required) | 0                           | ō                                     | ۲                           |  |
| Response to questions: - Ownership, - Knowledge, -<br>Enthusiasm (Required)              | Ó                           | O                                     | ۲                           |  |

Submit

# Example of Poster Question Expansion.

| earch Abstract Scoring                                                         |                              |                                     | <b>→</b>                    | Submit          |
|--------------------------------------------------------------------------------|------------------------------|-------------------------------------|-----------------------------|-----------------|
| PM – 12-40 PM                                                                  |                              |                                     |                             |                 |
| 11) Effect of lodinated Non-ionic Contrast on                                  | Cultures of C                | anine Urir                          | e Inoculate                 | d with E. coli. |
| rch Abstract – ePoster Presenter, Maxime G. Derré, DVM                         | - Purdue Univer              | sity                                |                             |                 |
| this an ePoster or oral presentation of a Res                                  | earch Abstra                 | act? (Required)                     |                             |                 |
| ePoster                                                                        |                              |                                     |                             |                 |
| Oral                                                                           |                              |                                     |                             |                 |
|                                                                                |                              |                                     |                             |                 |
| uestions                                                                       |                              |                                     |                             |                 |
|                                                                                | Unacceptable,<br>Missing, No | Marginal,<br>Incomplete,<br>Unclear | Satisfactory,<br>Clear, Yes |                 |
| Poster: - Clarity, - Aesthetics (Required)                                     | 0                            | 0                                   | ۲                           |                 |
| Organization: - Logical flow, - Covers all elements of the                     | 0                            |                                     | Q                           |                 |
|                                                                                |                              |                                     |                             |                 |
| Visual Alds (ePoster): - Concise, - Informative, -<br>Comprehensive (Required) | ۲                            | 0                                   | 0                           |                 |
|                                                                                |                              |                                     |                             |                 |

#### Step 6:

After selecting Submit you will see a message indicating successful submission of score. Select OK to close the message.

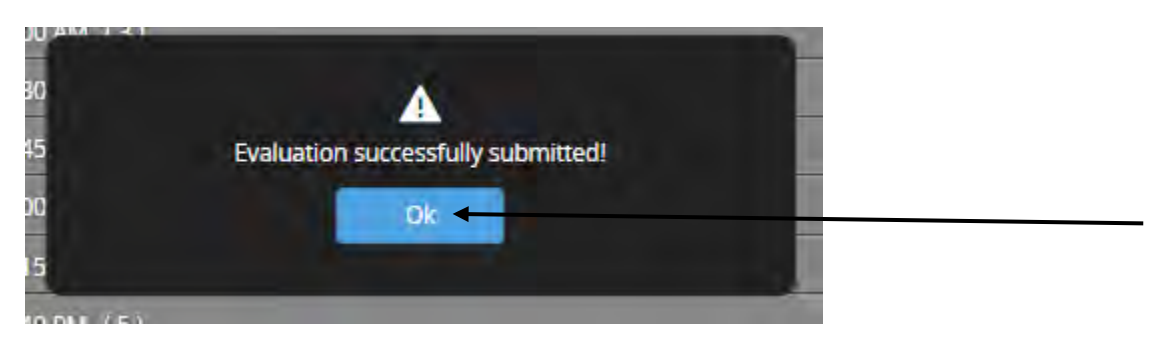

#### Step 7:

Continue locating and selecting abstracts for judging.

#### Step 8:

When done, or in between scoring abstracts, select Submit to Complete Score on Research Abstract Scoring page.

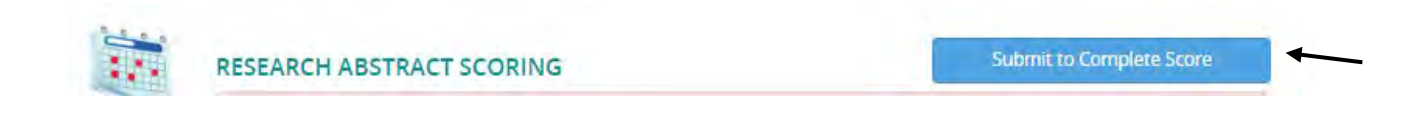

#### Step 9:

After selecting Submit to Complete Score you will see a message asking if you want to complete. The system does not know you are not scoring all available for judging. Select Complete to register your scores.

|                  |            | 1                           |  |
|------------------|------------|-----------------------------|--|
| You have outstan | iding asse | ssments to complete for the |  |
| ses              | sions you  | have selected.              |  |
| Areasters        |            | t to complete this tack?    |  |
| Are you sure     | e you wan  | it to complete this task?   |  |
|                  |            |                             |  |

### Step 10:

Scoring can be redone as many times as needed by selecting the abstract and changing answers.

Be sure to select Submit again inside the abstract questions and Submit to Complete Score on the Research Abstract Scoring page.

# Step 11:

If not brought to Home page select Home at top of page to be brought to the main page.

| RE   | SEARCH ABSTRACT S              | CORING                     |                       | Submit to Complete Score  |
|------|--------------------------------|----------------------------|-----------------------|---------------------------|
| Sele | ect from this list of research | h abstracts eligible for a | an award the one(s) y | ou are assigned to judge. |
| S    | ort by Date 🗸 🗸                | All Dates                  | *                     | Filter sessions           |
|      | Vednesday, June 14th           |                            |                       | Expand                    |
| 3    | :45 PM - 4:00 PM (7)           |                            |                       |                           |
| 4    | :00 PM - 4:15 PM (7)           |                            |                       |                           |
| 4    | :15 PM - 4:30 PM (7)           |                            |                       |                           |
| 4    | :30 PM - 4:45 PM (7)           |                            |                       |                           |
| C    | hursday, June 15th             |                            |                       | Expand                    |
| 9    | 25 AM - 9:40 AM (3)            |                            |                       |                           |
| 1    |                                |                            |                       |                           |

### Step 12:

Can select "Research Abstract Scoring" from Tasks for more Research Abstract Scoring.

| 11 | TASKS (You have 5 left to complete out of a total 5 assigned tasks)                                                                   |
|----|----------------------------------------------------------------------------------------------------|
| -  | 2 Complete Session Evaluations                                                                                                    |
|    | Complete CE Quizzes for On Demand Sessions (task is due Wednesday, November 15, 2023)<br>0.0 Anytime, Non-Interactive Credits claimed |
|    | Research Abstract Scoring (task is due Thursday, june 16, 2022)                                                                       |
|    | Personal Info for On Demand CE Certificate (task is due Wednesday, January 1, 2025)                                                   |
|    | 8 Download/Print CE Certificate                                                                                                    |

# Step 13:

Select Back to Website to exit the scoring system.

Back to Website Ivy Leventhal (closes Tuesday, December 5, 2023 at 11:59 PM ET)